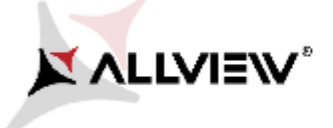

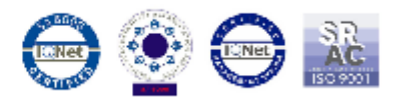

## Software update procedure – Viper E Android™ 5.0, Lollipop

These are the advantages of updating the soft:

- > Updating the operating system from Android 4.4 KitKat to Android 5.1 Lollipop;
- > Find a major change of the interface(design): natural moves, shadows and several visual effects etc;
- > For preinstalled apps a change of interfaces: dialling display, settings, camera menu, shortcuts etc;
- > A more efficient resources management ;

ATTENTION! The battery must be fully charged, and the phone must be turned off when initializing the procedure.

ATTENTION! Do not interrupt the updating operation under any circumstances.

ATTENTION! Updating the operating system will lead to total removal of personal information and installed apps.

1. Download the archives: "*Update\_5.0\_Viper\_E\_15.09.2015*", "*SP\_MDT\_exe\_v3.1540.00.00*" and "*Driver.zip*" on a desktop or laptop. Unzip into a folder all 3 archives from above.

2. From *Driver* folder, install all necessary drivers. They are compatible with Windows XP, Windows 7, Windows 8, Windows 10. Open the SubDriverSetup executable and follow the steps to install the driver.

3. In "SP\_MDT\_exe\_v3.1540.00.00" folder, double-click on the SPMultiPortFlashDownloadProject executable and Open, then make sure that ScanComportType=1, save (File – Save) and close document as shown below:

|            |                                    |        |                       |                   | SR<br>AC               |            |
|------------|------------------------------------|--------|-----------------------|-------------------|------------------------|------------|
| 🌆 I 💽 👪    | ⇒ I SP_N                           |        | _exe_v3.1540.00.00    |                   |                        | ×          |
| File H     | Home Share View                    |        |                       |                   |                        | ~ <b>?</b> |
| € ∋ -      | 🔨 🕆 📙 « Local Disk (C:) 🕨 SP_MDT_e | xe_v3. | 1540.00.00            | ✓ 🖒 Searc         | h SP_MDT_exe_v3.1540.0 | Q,         |
|            | Name                               |        | Date modified         | Туре              | Size                   | ^          |
|            | Microsoft.VC90.CRT.manifest        |        | 9/28/2015 3:55 PM     | MANIFEST File     | 1 KB                   |            |
|            | 🚳 miodll.dll                       |        | Open                  |                   |                        |            |
| 93         | 🚳 msvcm90.dll                      |        | Print                 |                   |                        |            |
|            | 🚳 msvcp90.dll                      |        | Edit                  |                   |                        |            |
| 🤣 Hi       | 🚳 msvcr90.dll                      |        | Scan with AVG         |                   |                        |            |
|            | MTK AllInOne DA.bin                | 1      | Permanently shred wit | th AVG            |                        |            |
| I 🚰 I      | MTK_DATABASE                       |        | Open with             |                   |                        | -          |
|            | NVRAM_BACKUP                       |        | Add to archive        |                   |                        |            |
|            | protected_region                   |        | Add to "SPMultiPortF  | ashDownloadProje  | ttrar"                 |            |
|            | readback                           |        | Compress to "SPMulti  | PortElashDownload | Project rar" and email |            |
|            | Setting                            |        | Condition             |                   |                        |            |
|            | SLA_Challenge.dl                   |        | Send to               |                   |                        |            |
|            | SP. META Wrapper dll               |        | Cut                   |                   |                        |            |
|            | SPBootMode dll                     |        | Сору                  |                   |                        |            |
|            |                                    |        | Create shortcut       |                   |                        |            |
|            | SPMultiPortFlashDownloadProject.c  | c      | Delete                |                   |                        |            |
| <u> </u>   | SPMultiPortFlashDownloadProject    | 1      | Rename                |                   |                        |            |
| <u>.</u> . | SPMultiPortFlashDownloadProject    |        | Properties            |                   |                        |            |
|            | E SPMultiPortFlashDownloadProject  |        | 1/29/2010 12:20 PIVI  | configuration se  | 4 ND                   | _          |
| 👽 Ni       | SPMultiPortFlashDownloadProject.li | b      | 9/28/2015 5:34 PM     | LIB File          | 14 KB                  |            |
| 1 🖳 🗸      | SPMultiPortFlashDownloadProject.n  | nap    | 9/28/2015 5:34 PM     | MAP File          | 1,827 KB               | ¥          |
| 43 items   | 1 item selected 3.03 KB            |        |                       |                   | 8                      |            |

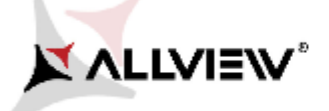

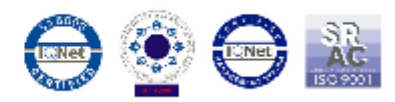

| 🔲 SPMultiPortFlashDownloadProject - Notepad – 🗖 🌅                                                                                                    | × |
|----------------------------------------------------------------------------------------------------|---|
| File Edit Format View Help                                                                                                    |   |
| [form]<br>Baseband chip=auto detect<br>External clock=26mhz<br>BROM_DLL logging=yes<br>META DLL logging=yes                                                                                                    | ^ |
| Eboot_DLL logging=yes<br>Baudrate=921600<br>ComportEnabled=0x01<br>Auto polling enabled=0<br>Auto polling count=0<br>Type=Firmware upgrade<br>Force_ALL_IMAGE_DL=yes<br>Force_Checksum_Version=V1<br>Auth file=<br>Cert file=<br>Format FAT range=auto<br>ScanComportType=1<br>ForceWatchdogReset=no |   |
| ForceWatchdogResetTimeout-0<br>Enable_Secro_Reworking_Feature=no                                                                                                    | ¥ |

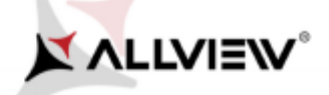

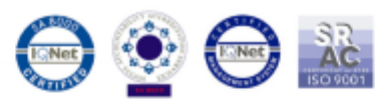

4. In "SP\_MDT\_exe\_v3.1540.00.00" folder, double-click on the SPMultiPortFlashDownloadProject executable

5. Click on the *File* option of *SP\_MDT\_exe\_v3.1540.00.00* and select *MTK\_AllInOne\_DA.bin* file from *SP\_MDT\_exe\_v3.1540.00.00* folder, as shown below:

| 🗰 SmartP                                 | hone Multi-port download to          | ool (After-Sale Service Cent          | er) – 🗆 🗙                  |
|------------------------------------------|--------------------------------------|---------------------------------------|----------------------------|
| File Option Debug Logging Identity Help  |                                      |                                       |                            |
| Open Download Agent File                 |                                      |                                       |                            |
| Scatter and Load Setting                 | 6\SP_MDT_exe_v3.1540.00.0            | J[Atter-Sale_Service_Center]\output\/ | 41K_AllinUne_DA.bn         |
| Open Authentication File                 |                                      |                                       |                            |
| Open Certification File                  |                                      |                                       |                            |
| Open Memory Verification List Excel File |                                      |                                       |                            |
| Scatter Hes                              | 2.01.2016\Ubdate 5.0 Vicer E 15.09.2 | 015\MT6592 Android contextwi          |                            |
| Scater File                              | 201.2010/00pdate_0.0_4(pei_c_10.00.2 | 013 WH 0302_Whatold_scaller.ok        |                            |
|                                          |                                      |                                       |                            |
|                                          |                                      |                                       | Type Firmware upgrade -    |
| BootRom+PreLoader CUM Sel All            |                                      |                                       | Baudrate Concoo            |
|                                          | 0%                                   | 0.5 Start Stop                        | 1321600                    |
|                                          | 0%                                   | 0.5 Start Stop                        | DA download all            |
|                                          | 0%                                   | 0.5 Start Stop                        |                            |
|                                          | 0%                                   | 0.5 Start Stop                        | C Full speed (* High speed |
|                                          | 0%                                   | 0.5 Stat Stop                         | Rattery     C No battery   |
|                                          | 0%                                   | 0.5 Start Stop                        | C Auto detect              |
|                                          | 0%                                   | 0.5 Stat Stop                         |                            |
| 9 - N/0 + N/0                            | 0%                                   | 0.5 Start Stop                        | AutoPulling                |
| 10 T N/A + N/A                           | 0%                                   | 0.5 Start Stop                        | EnableAutoPolling          |
| 11 T N/A + N/A                           | 0%                                   | 0.5 Start Stop                        |                            |
| 12 T N/A + N/A                           | 0%                                   | 0 S Start Stop                        |                            |
| 13 🔽 N/A + N/A                           | 0%                                   | 0.5 Start Stop                        | Start all                  |
| 14 🗔 N/A + N/A                           | 0%                                   | 0 S Start Stop                        |                            |
| 15 T N/A + N/A                           | 0%                                   | 0 S Start Stop                        | Stop all                   |
| 16 T N/A + N/A                           | 0%                                   | 0 S Start Stop                        |                            |
|                                          |                                      |                                       | Scan                       |
|                                          |                                      |                                       |                            |
|                                          |                                      |                                       |                            |
|                                          |                                      |                                       |                            |
|                                          |                                      |                                       |                            |
|                                          |                                      |                                       |                            |
|                                          |                                      |                                       |                            |
|                                          |                                      |                                       |                            |
|                                          |                                      |                                       |                            |

| DA le name<br>Lock in:                                                                                                    | DA file name       D:       Image: Section file         Uthentication file       Image: Section file       Image: Section file         Scatter Files       D:       Image: Section file       Image: Section file         Scatter Files       D:       Image: Section file       Image: Section file       Image: Section file         Scatter File       D:       Image: Section file       Image: Section file       Image: Section file         Scatter File       D:       Image: Section file       Image: Section file       Image: Section file         Scatter File       D:       Image: Section file       Image: Section file       Image: Section file         Scatter File       D:       Image: Section file       Image: Section file       Image: Section file       Image: Section file         1       Image: N/A + N/A       Image: Section file       Image: Section file       Image: Section file       Image: Section file         1       N/A + N/A       Image: Section file       Image: Section file                                                                                                    | Look in: Output<br>Serie places<br>Desktop<br>Libraries<br>Name<br>Desktop<br>Libraries<br>Network<br>Kelsen Cipe<br>Kelsen Cipe                      | Open A and_restore_data ent IInOne_DA.bin MTK_AllinOne_DA Bin File (*.bin) U4 0% 0% 0%                                                                                                  |                                       | Comparison                                                                   | X<br>Type<br>File folder<br>BIN File<br>BIN File | e_DA.bin                                                                                                    |
|----------------------------------------------------------------------------------------------------|----------------------------------------------------------------------------------------------------|----------------------------------------------------------------------------------------------------|----------------------------------------------------------------------------------------------------|---------------------------------------|------------------------------------------------------------------------------|--------------------------------------------------|----------------------------------------------------------------------------------------------------|
| therefocation file<br>textincation file<br>Societ File<br>Conter File<br>Conter File<br>File Fole<br>File Fole                                                                                                    | thentication file       Rec         Certification File       Rec         Scatter Files       Dix         Scatter File       Dix         Image: N/A + R/A       Dix         Image: N/A + R/A       Rec         Image: N/A + R/A       Rec <tr< th=""><th>Look in:<br/>Output<br/>Name<br/>backup<br/>Docume<br/>Docume<br/>MTK_AII<br/>MTK_AII<br/>Name<br/>Backup<br/>Docume<br/>MTK_AII<br/>File name:<br/>Files of type:</th><th>A<br/>and_restore_data<br/>ent<br/>IInOne_DA.bin<br/>MTK_AllinOne_DA<br/>Bin File (*.bin)<br/>U4<br/>0%<br/>0%</th><th>• • • • • • • • • • • • • • • • • • •</th><th></th><th>Type<br/>File folder<br/>BIN File</th><th>Firmware upgrade</th></tr<> | Look in:<br>Output<br>Name<br>backup<br>Docume<br>Docume<br>MTK_AII<br>MTK_AII<br>Name<br>Backup<br>Docume<br>MTK_AII<br>File name:<br>Files of type: | A<br>and_restore_data<br>ent<br>IInOne_DA.bin<br>MTK_AllinOne_DA<br>Bin File (*.bin)<br>U4<br>0%<br>0%                                                                                  | • • • • • • • • • • • • • • • • • • • |                                                                              | Type<br>File folder<br>BIN File                  | Firmware upgrade                                                                                                    |
| tedicalon File<br>Coller File<br>Soller File<br>Soller File<br>Coller File<br>Coller File<br>File Fole<br>File Fole                                                                                                    | Certification File       D3         Scatter Files       D3         Scatter File       D3         Image: Scatter File       D3         Image: Scatt                                                                                                    | Name<br>backup<br>backup<br>Docume<br>Docume<br>MTK_All<br>MTK_All<br>MTK_All<br>File name:<br>Files of type:                                         | A<br>and_restore_data<br>ent<br>IInOne_DA.bin<br>MTK_AllnOne_DA<br>Bin File (*.bin)<br>U4<br>0%<br>0%                                                                                   |                                       | Date modified<br>9/28/2015 3:55 PM<br>1/12/2016 2:23 PM<br>9/28/2015 2:34 PM | Type<br>File folder<br>File folder<br>BIN File   | Firmware upgrade                                                                                                    |
| Recet place<br>Scatter File<br>Scatter File<br>Destop<br>P NA + NA<br>Destop<br>NA + NA<br>NA + NA + NA<br>NA | icotter Files       Pi         Scatter File       Pi         Image: N/A + R/A       Pi         Image: N/A + R/A                                                                                                    | Cent places                                                                                                    | and_restore_data ent IInOne_DA.bin IInOne_DA.bin IInOne_DA IInOne_DA IInOne_DA IIInOne_DA IIInOne_DA IIInOne_DA IIInOne_DA IIInOne_DA IIIINONE IIIINONE IIIIINONE IIIIIINONE IIIIIIIIII |                                       | 9/28/2015 3:55 PM<br>1/12/2016 2:23 PM<br>9/28/2015 2:34 PM                  | File folder<br>File folder<br>BIN File           | Firmware upgrade                                                                                                    |
| Scatter Fig Discussion Figure Up Content UP 2020/015/23/4 MM Pill File<br>Beolfon PI<br>IN A+ NA<br>IN A+ NA<br>IN                                                       | Scatter File<br>BootRom+Pi<br>✓ N/A + COM 6<br>N/A + N/A<br>N/A + N/A                                                                                                    | Docume<br>MTK_All<br>Desktop<br>Libraries<br>Libraries<br>Network<br>File name:<br>Files of type:                                                     | IInOne_DA.bin IInOne_DA.bin IInOne_DA IInOne_DA IIInOne_DA IIInOne_DA IIInOne_DA IIIINOne_DA IIIINOne_DA IIIINONE                                                                       | 03                                    |                                                                              | BIN File<br>BIN File                             | Firmware upgrade                                                                                                    |
| Beetlow-P       Firmware upgade         WA + NA       Image: State Step         NA + NA       NA + NA         NA + NA       NA + NA                                                                                                    | BootRom+Pt         ▼ N/A + COM 6         □ N/A + N/A         □ N/A + N/A                                                                                                    | Desktop<br>Libraries<br>Imis PC<br>Network<br>File name:<br>Files of type:                                                                            | MTK_AllinOne_DA<br>Bin File (*.bin)<br>0%<br>0%<br>0%                                                                                                    | 05                                    | ▼<br>▼<br>Start Stop                                                         | ><br>Open<br>Cancel                              | Firmware upgrade                                                                                                    |
| BootReam-P<br>IV NA + OLM 6<br>NA + NA       Image: State Stop       Image: State Stop       Image: State Stop         NA + NA       Image: State Stop       Image: State Stop       State tall         NA + NA       Image: State Stop       State Stop       State tall         NA + NA       Image: State Stop       State Stop       State tall         NA + NA       Image: State Stop       State Stop       State tall         NA + NA       Image: State Stop       State Stop       State tall         NA + NA       Image: State Stop       State Stop       State tall         NA + NA       Image: State Stop       State Stop       State stop         NA + NA       Image: State Stop       State Stop       State stop         State Stop       Image: State Stop       State Stop       State Stop         Stop State Stop       State Stop       State Stop       State Stop         Stop State Stop       State Stop       State Stop       State         Stop State Stop       State Stop       State Stop       Stop State         Stop State Stop       State Stop       Stop       Stop State         Stop       Stop       Stop       Stop         Stop       Stop       State Stop       Stop                                                                                                    | BootRom+Pi         ▼ N/A + COM 6         N/A + N/A         N/A + N/A                                                                                                    | Libraries<br>Libraries<br>This PC<br>Setwork<br>File name:<br>Files of type:                                                                          | MTK_AllhOne_DA<br>Bin File (*.bin)<br>U%<br>0%<br>0%                                                                                                    | 03                                    | ▼<br>Start Stop                                                              | Open<br>Cancel                                   | Firmware upgrade       ate       921600       wnload all       ull speed       All speed       attery       No battery       uto detect       ling       nableAutoPoling |
| Vice Constant of the second at the second at the seco                                                                                                    | BootHom+Pt         N/A + COM 6         N/A + N/A         N/A + N/A                                                                                                    | Libraries  Libraries  This PC  Network  File name: Files of type:                                                                                     | MTK_AllinOne_DA<br>Bin File (*.bin)<br>0%<br>0%<br>0%                                                                                                    | 03                                    | Start Stop                                                                   | ><br>Open<br>Cancel                              | ate 921600 -                                                                                                    |
| IN A+ NAA         IN A+ NAA         IN A+ NA         IN A+ NA         IN A+ NA                                                                                                    | ▼     N/A + N/A       □     N/A + N/A       □     N/A + N/A                                                                                                    | This PC  Network  File name: Files of type:                                                                                                    | MTK_AllInOne_DA<br>Bin File (*.bin)<br>U%<br>0%<br>0%                                                                                                    | 03                                    | Start Stop                                                                   | ><br>Open<br>Cancel                              | wnload al<br>wnload al<br>ull speed ( High speed<br>attery  No battery<br>uto detect<br>ling<br>nableAutoPoling                                                          |
| NA+NA<br>NA+NA<br>NA+NA<br>NA+NA<br>NA+NA<br>NA+NA<br>NA+NA<br>NA+NA<br>NA+NA<br>NA+NA<br>NA+NA<br>NA+NA<br>NA+NA<br>NA+NA<br>NA+NA<br>NA+NA<br>NA+NA<br>NA+NA<br>NA+NA<br>OT X<br>NA+NA<br>OT X<br>NA+NA<br>OT X<br>NA+NA<br>OT X<br>NA+NA<br>OT X<br>NA+NA<br>OT X<br>NA+NA<br>OT X<br>NA+NA<br>OT X<br>NA+NA<br>OT X<br>OT X<br>OT X<br>OT X<br>OT X<br>OT X<br>OT X<br>OT X                                                                                                    | <ul> <li>N/A + N/A</li> <li>N/A + N/A</li> </ul>                                                                                                    | This PC  Network  File name: Files of type:                                                                                                    | MTK_AllInOne_DA<br>Bin File (*.bin)<br>U%<br>0%<br>0%                                                                                                    | 05                                    | Start Stop                                                                   | ><br>Open<br>Cancel                              | wnload all<br>I speed (* High speed<br>attery (* No battery<br>uto detect<br>ling<br>nableAutoPolling                                                                    |
| NA + NA<br>NA + NA<br>NA + NA<br>NA + NA<br>NA + NA<br>NA + NA<br>NA + NA<br>NA + NA<br>NA + NA<br>NA + NA<br>NA + NA<br>NA + NA<br>NA + NA<br>NA + NA<br>NA + NA<br>O<br>C NA + NA<br>O<br>C NA + NA<br>O<br>C NA + NA                                                                                                    | <ul> <li>□ N/A + N/A</li> <li>□ N/A + N/A</li> </ul>                                                                                                    | Network < File name: Files of type:                                                                                                    | MTK_AllhOne_DA<br>Bin File (*.bin)<br>0%<br>0%<br>0%                                                                                                    | 03                                    | ▼<br>Start Stop                                                              | Open<br>Cancel                                   | Il speed (F High speed<br>attery (C No battery<br>uto detect<br>ling<br>nableAutoPoling                                                                                  |
| N/A + N/A<br>N/A + N/A<br>N/A + N/A                                                                                                    | <ul> <li>N/A + N/A</li> <li>N/A + N/A</li> <li>N/A + N/A</li> <li>N/A + N/A</li> <li>N/A + N/A</li> <li>N/A + N/A</li> <li>N/A + N/A</li> <li>N/A + N/A</li> <li>N/A + N/A</li> <li>N/A + N/A</li> <li>N/A + N/A</li> <li>N/A + N/A</li> <li>N/A + N/A</li> <li>N/A + N/A</li> <li>N/A + N/A</li> </ul>                                                                                                    | Network<br>File name:<br>Files of type:                                                                                                    | MTK_AllInOne_DA<br>Bin File (*.bin)<br>U%<br>0%<br>0%                                                                                                    | 05                                    | Start Stop                                                                   | ><br>Open<br>Cancel                              | attery C No battery<br>uto detect<br>ling<br>nableAutoPoling                                                                                                    |
| N/A + N/A<br>N/A + N/A<br>N/A + N/A                                                                                                    | <ul> <li>N/A + N/A</li> <li>N/A + N/A</li> <li>N/A + N/A</li> <li>N/A + N/A</li> <li>N/A + N/A</li> <li>N/A + N/A</li> <li>N/A + N/A</li> <li>N/A + N/A</li> <li>N/A + N/A</li> <li>N/A + N/A</li> <li>N/A + N/A</li> <li>N/A + N/A</li> <li>N/A + N/A</li> <li>N/A + N/A</li> </ul>                                                                                                    | < File name: Files of type:                                                                                                    | MTK_AllnOne_DA<br>Bin File (*.bin)<br>0%<br>0%<br>0%                                                                                                    | 05                                    | Start Stop                                                                   | ><br>Open<br>Cancel                              | attery C No battery<br>uto detect<br>ling<br>nableAutoPoling                                                                                                    |
| NA + NA       File name:       MTK_AlinOne_DA       Open       Ao detect         NA + NA       Files of type:       Bin File ("bin)       Cancel       Image: AbleAutoPoling         NA + NA       0%       0%       Sistart Stop       Start all         NA + NA       0%       0%       Sistart Stop       Start all         NA + NA       0%       0%       Sistart Stop       Start all         NA + NA       0%       0%       Sistart Stop       Start all         NA + NA       0%       0%       Sistart Stop       Start all         NA + NA       0%       0%       Sistart Stop       Start all         NA + NA       0%       0%       Sistart Stop       Stop all         Sistart NA + NA       0%       0%       Sistart Stop       Stop all         Sistart NA + NA       0%       0%       Sistart Stop       Scan                                                                                                    | □ N/A + N/A<br>□ N/A + N/A<br>□ N/A + N/A<br>□ N/A + N/A<br>2 □ N/A + N/A<br>3 □ N/A + N/A<br>4 □ N/A + N/A<br>5 □ N/A + N/A<br>6 □ N/A + N/A                                                                                                    | File name:<br>Files of type:                                                                                                    | MTK_AllinOne_DA<br>Bin File (*.bin)<br>U%<br>0%<br>0%                                                                                                    | 0 0 0 0 0 0 0 0 0 0 0 0 0 0 0 0 0 0 0 | Start Stop                                                                   | Open<br>Cancel                                   | uto detect<br>ling<br>nableAutoPoling                                                                                                    |
| <pre>i N/A + N/A i N/A + N/A i</pre>                                                                                                    | <ul> <li>N/A + N/A</li> <li>N/A + N/A</li> <li>N/A + N/A</li> <li>N/A + N/A</li> <li>N/A + N/A</li> <li>N/A + N/A</li> <li>N/A + N/A</li> <li>N/A + N/A</li> <li>N/A + N/A</li> <li>N/A + N/A</li> </ul>                                                                                                    | Files of type:                                                                                                    | Bin File (".bin)<br>0%<br>0%                                                                                                    | 03<br>05<br>05                        | Start Stop                                                                   | Cancel                                           | ling<br>nableAutoPoling                                                                                                    |
| I       N/A + N/A       Image: File ("bin)       Cancel       Image: AddeducePoling         I       N/A + N/A       Image: AddeducePoling       Image: AddeducePoling       Image: AddeducePoling         I       N/A + N/A       Image: AddeducePoling       Image: AddeducePoling       Image: AddeducePoling         I       N/A + N/A       Image: AddeducePoling       Image: AddeducePoling       Image: AddeducePoling         I       N/A + N/A       Image: AddeducePoling       Image: AddeducePoling       Image: AddeducePoling         I       N/A + N/A       Image: AddeducePoling       Image: AddeducePoling       Image: AddeducePoling         I       N/A + N/A       Image: AddeducePoling       Image: AddeducePoling       Image: AddeducePoling         I       N/A + N/A       Image: AddeducePoling       Image: AddeducePoling       Image: AddeducePoling         I       N/A + N/A       Image: AddeducePoling       Image: AddeducePoling       Image: AddeducePoling         I       N/A + N/A       Image: AddeducePoling       Image: AddeducePoling       Image: AddeducePoling         I       N/A + N/A       Image: AddeducePoling       Image: AddeducePoling       Image: AddeducePoling         I       N/A + N/A       Image: AddeducePoling       Image: AddeducePoling       Image: AddeducePoling <td>0 □ N/A + N/A<br/>0 □ N/A + N/A<br/>1 □ N/A + N/A<br/>2 □ N/A + N/A<br/>3 □ N/A + N/A<br/>4 □ N/A + N/A<br/>5 □ N/A + N/A</td> <td>Files of type:</td> <td> Bin File (*.bin)<br/>0%<br/>0%<br/>0%</td> <td>05</td> <td>Start Stop</td> <td>Cancel</td> <td>nableAutoPolling</td>                                                                                                    | 0 □ N/A + N/A<br>0 □ N/A + N/A<br>1 □ N/A + N/A<br>2 □ N/A + N/A<br>3 □ N/A + N/A<br>4 □ N/A + N/A<br>5 □ N/A + N/A                                                                                                    | Files of type:                                                                                                    | Bin File (*.bin)<br>0%<br>0%<br>0%                                                                                                    | 05                                    | Start Stop                                                                   | Cancel                                           | nableAutoPolling                                                                                                    |
| 0       N/A + N/A       04       05       start       Stop       Image: Stop       Image:                                                                                                    | 0   N/A + N/A<br>1   N/A + N/A<br>2   N/A + N/A<br>3   N/A + N/A<br>4   N/A + N/A<br>5   N/A + N/A<br>6   N/A + N/A                                                                                                    |                                                                                                    | 04<br>0%<br>0%                                                                                                    | 05                                    | Start Stop                                                                   |                                                  | nableAutoPoling                                                                                                    |
| 1       N/A + N/A         2       N/A + N/A         3       N/A + N/A         3       Start Stop         3       Start Stop         3       Start Stop         3       Start Stop         3       Start Stop         3       Start Stop         3       Start Stop         3       Start Stop                                                                                                    | 1 □ N/A + N/A<br>2 □ N/A + N/A<br>3 □ N/A + N/A<br>4 □ N/A + N/A<br>5 □ N/A + N/A<br>6 □ N/A + N/A                                                                                                    |                                                                                                    | 0%<br>0%<br>0%                                                                                                    | 05                                    | Start Stop                                                                   |                                                  |                                                                                                    |
| 2       N/A + N/A       0%       0%       Start Stop       Start all         3       N/A + N/A       0%       0%       Start Stop       Start all         4       N/A + N/A       0%       Start Stop       Start all       Stop all         5       N/A + N/A       0%       Start Stop       Stop all       Stop all         6       N/A + N/A       0%       Start Stop       Scan                                                                                                    | 2 🗆 N/A + N/A<br>3 🗖 N/A + N/A<br>4 🗖 N/A + N/A<br>5 🗖 N/A + N/A<br>6 🗍 N/A + N/A                                                                                                    |                                                                                                    | 0%                                                                                                    | 0 S                                   |                                                                              |                                                  |                                                                                                    |
| 3 N/A + N/A       0%       0%       Start Stop       Start all         0%       0%       Start Stop       Start all         0%       0%       Start Stop       Start all         0%       0%       Start Stop       Start all         0%       0%       Start Stop       Start all         0%       0%       Start Stop       Start all         0%       0%       Start Stop       Start all         0%       0%       Start Stop       Start all         0%       0%       Start Stop       Start all         0%       0%       Start Stop       Start all         Scan       0%       Start stop       Start all                                                                                                    | 3 □ N/A + N/A<br>4 □ N/A + N/A<br>5 □ N/A + N/A<br>6 □ N/A + N/A                                                                                                    |                                                                                                    | N%                                                                                                    |                                       | Start Stop                                                                   |                                                  | Ctout all                                                                                                    |
| Image: N/A + N/A       Image: Otop of the start stop       Image: Start stop       Stop all         Sign: Start stop       Stop all       Scan                                                                                                    | 4 □ N/A + N/A<br>5 □ N/A + N/A<br>6 □ N/A + N/A                                                                                                    |                                                                                                    | 010                                                                                                    | 05                                    | Start Stop                                                                   | _                                                | Start all                                                                                                    |
| 5 N/A + N/A OX OS Statt Stop Statt Stop Statt Statt Stop Statt Statt Stop Statt Statt Stop Statt Statt St                                                                                                    | 5 🗆 N/A + N/A 6 🖵 N/A + N/A                                                                                                    |                                                                                                    | 0%                                                                                                    | OS .                                  | Start Stop                                                                   |                                                  | Ctor all                                                                                                    |
| 6 N/A + N/A Start Stop Scan                                                                                                    | 16 N/A + N/A                                                                                                    | ! _                                                                                                    | 0%                                                                                                    |                                       | Start Stop                                                                   | _                                                | Stop all                                                                                                    |
|                                                                                                    |                                                                                                    |                                                                                                    | 0%                                                                                                    | US                                    | Start Stop                                                                   | 9                                                | can                                                                                                    |
|                                                                                                    |                                                                                                    |                                                                                                    |                                                                                                    |                                       |                                                                              |                                                  | can                                                                                                    |
|                                                                                                    |                                                                                                    |                                                                                                    |                                                                                                    |                                       |                                                                              |                                                  |                                                                                                    |
|                                                                                                    |                                                                                                    |                                                                                                    |                                                                                                    |                                       |                                                                              |                                                  |                                                                                                    |
|                                                                                                    |                                                                                                    |                                                                                                    |                                                                                                    |                                       |                                                                              |                                                  |                                                                                                    |
|                                                                                                    |                                                                                                    |                                                                                                    |                                                                                                    |                                       |                                                                              |                                                  |                                                                                                    |
|                                                                                                    |                                                                                                    |                                                                                                    |                                                                                                    |                                       |                                                                              |                                                  |                                                                                                    |
|                                                                                                    |                                                                                                    |                                                                                                    |                                                                                                    |                                       |                                                                              |                                                  |                                                                                                    |
|                                                                                                    |                                                                                                    |                                                                                                    |                                                                                                    |                                       |                                                                              |                                                  |                                                                                                    |
|                                                                                                    |                                                                                                    |                                                                                                    |                                                                                                    |                                       |                                                                              |                                                  |                                                                                                    |
|                                                                                                    |                                                                                                    |                                                                                                    |                                                                                                    |                                       |                                                                              |                                                  |                                                                                                    |
|                                                                                                    |                                                                                                    |                                                                                                    |                                                                                                    |                                       |                                                                              |                                                  |                                                                                                    |
|                                                                                                    |                                                                                                    |                                                                                                    |                                                                                                    |                                       |                                                                              |                                                  |                                                                                                    |
|                                                                                                    |                                                                                                    |                                                                                                    |                                                                                                    |                                       |                                                                              |                                                  |                                                                                                    |
|                                                                                                    |                                                                                                    |                                                                                                    |                                                                                                    |                                       |                                                                              |                                                  |                                                                                                    |
|                                                                                                    |                                                                                                    |                                                                                                    |                                                                                                    |                                       |                                                                              |                                                  |                                                                                                    |
|                                                                                                    |                                                                                                    |                                                                                                    |                                                                                                    |                                       |                                                                              |                                                  |                                                                                                    |
|                                                                                                    |                                                                                                    |                                                                                                    |                                                                                                    |                                       |                                                                              |                                                  |                                                                                                    |

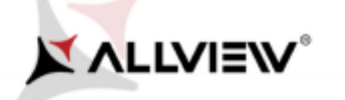

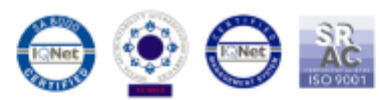

6. Click on the *Scatter-File* option of the tool's flash and select *MT6582\_Android\_scatter* file from *Update\_5.0\_Viper\_E\_15.09.2015* folder, and scan the phone as shown below:

| Option Debug      | Logging Identity | v Help        |                         | ion (Part |                  | chich)  |            |              |
|-------------------|------------------|---------------|-------------------------|-----------|------------------|---------|------------|--------------|
|                   |                  | /             | Open                    |           |                  | ×       | - DA his   |              |
| bantication file  | Look in:         | Update        | 5.0 Vper E_15.09.2015   | •         | ← 🗈 💏 📰 •        |         | e_UK.UN    |              |
|                   | (Ten             | Name          | <u>^</u>                | _         | Date modified    | Type A  |            |              |
| ertification File | 2                | Ikhin         |                         |           | 8/4/2015 2:23 PM | BIN Fil |            |              |
| catter Files      | Recent places    | logo.b        | in                      |           | 8/4/2015 2:23 PM | BIN Fil |            |              |
| Scatter File D:1  |                  | MBR           |                         |           | 8/4/2015 2:08 PM | File    |            |              |
|                   | Desktop          | MT658         | 2 Android scatter       |           | 8/4/2015 2:08 PM | Text D  |            |              |
|                   | <u></u>          | preloa        | der_gionee6582_wt_l.bin |           | 8/4/2015 2:23 PM | BIN Fil |            |              |
| BootRom+Pi        | 633              | @ ramdi       | ik                      |           | 8/4/2015 3:04 PM | Disc In | Firmwan    | e upgrade 🖉  |
| ▼ N/A + COM 6     | Libranes         | e ramde       | sk-recovery             |           | 8/4/2015 3:20 PM | Disc In | ate 92     | 1600 -       |
| □ N/A + N/A       | 1                | e recove      | ay                      |           | 8/4/2015 3:28 PM | Disc In | <u> </u>   |              |
| □ N/A + N/A       | This PC          | (i) spdata    | 1                       |           | 8/4/2015 2:57 PM | Disc In | wnload all |              |
| □ N/A + N/A       |                  | (i) system    | 1                       |           | 8/4/2015 3:28 PM | Disc In | al speed   | High speed   |
| □ N/A + N/A       | Network          | 🖯 userda      | ta                      |           | 8/4/2015 3:28 PM | Disc In |            |              |
| □ N/A + N/A       | Hotmont          | vmlin         | Х                       |           | 8/4/2015 3:32 PM | File    | attery     | O No battery |
| □ N/A + N/A       |                  | `             |                         |           |                  |         | to detect  |              |
| □ N/A + N/A       |                  | File name:    | MT6582_Android_scatter  |           | <u> </u>         | Open    |            |              |
| □ N/A + N/A       |                  | Files of type |                         |           | •                | Cancel  | ling       |              |
|                   | _                |               | 114                     | 05        | Start   Stop     |         | hableAuto  | Poling       |
| I □ N/A + N/A     |                  |               | 0%                      | )<br>1 OS | Start Stop       |         |            |              |
| 2 T N/A + N/A     |                  |               | 0%                      | 1 05      | Start Stop       |         |            |              |
|                   |                  | -             | 0%                      | ] 05      | Start Stop       |         | Sta        | art all      |
| 4 🗆 N/A + N/A     |                  |               | 0%                      | 1 05      | Start Stop       |         |            |              |
| 5 T N/A + N/A     |                  | -             | 02                      | ] 05      | Start Stop       |         | Ste        | n all        |
|                   |                  |               | 0%                      | 1 05      | Start Stop       |         |            | p an         |
| D N/A + N/A       | •                |               | 0/8                     | ] 05      | Start Stop       | 5       | Can        |              |
|                   |                  |               |                         |           |                  |         | ,can       |              |
|                   |                  |               |                         |           |                  |         |            |              |
|                   |                  |               |                         |           |                  |         |            |              |
|                   |                  |               |                         |           |                  |         |            |              |
|                   |                  |               |                         |           |                  |         |            |              |
|                   |                  |               |                         |           |                  |         |            |              |
|                   |                  |               |                         |           |                  |         |            |              |
|                   |                  |               |                         |           |                  |         |            |              |
|                   |                  |               |                         |           |                  |         |            |              |
|                   |                  |               |                         |           |                  |         |            |              |
|                   |                  |               |                         |           |                  |         |            |              |
|                   |                  |               |                         |           |                  |         |            |              |
|                   |                  |               |                         |           |                  |         |            |              |
|                   |                  |               |                         |           |                  |         |            |              |
|                   |                  |               |                         |           |                  |         |            |              |
|                   |                  |               |                         |           |                  |         |            |              |
|                   |                  |               |                         |           |                  |         |            |              |

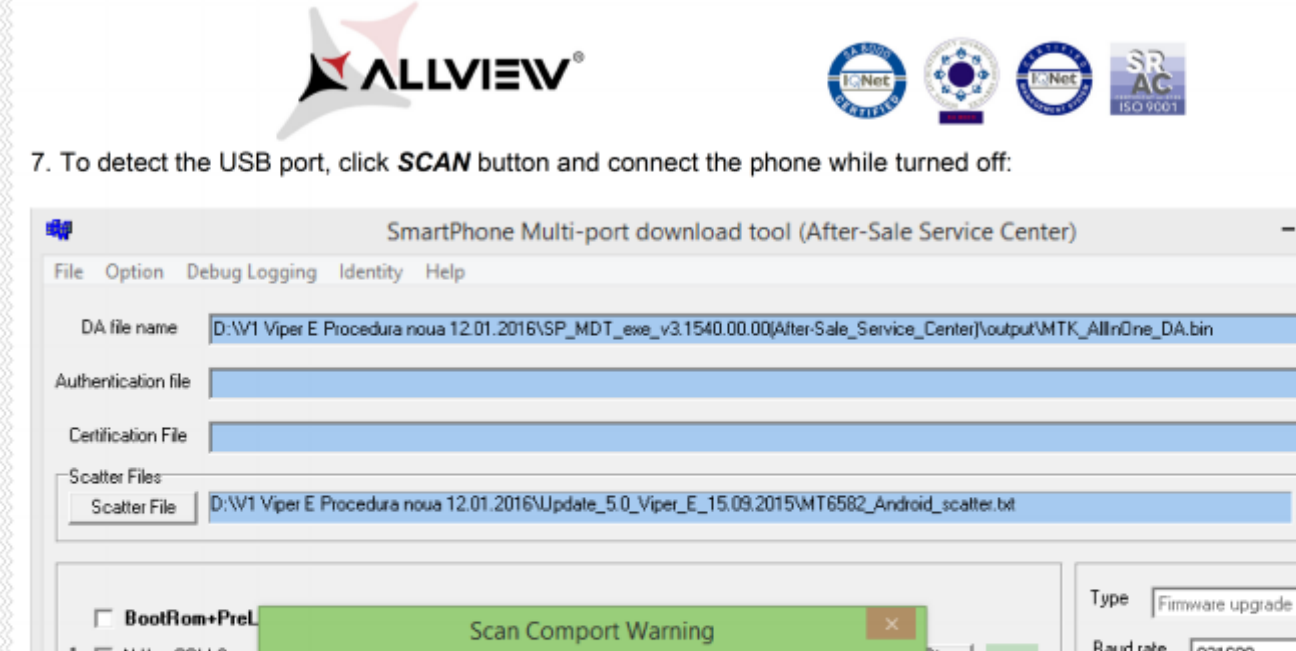

- 🗆 🗡

|                 | Scan comport warning                                      |             |      | David rate             |
|-----------------|-----------------------------------------------------------|-------------|------|------------------------|
| 1 🔽 N/A + COM 6 |                                                           |             | Stop | Baud rate   921600     |
| □ N/A + N/A     | The selected comports will be reset, are you sure to scar | n comports? | Stop | - Dé develo d el       |
| 3 🔲 N/A + N/A   | ,                                                         |             | Stop | DA download all        |
| □ N/A + N/A     |                                                           |             | Stop | C Full speed           |
| 🗖 N/A + N/A     | Yes                                                       | No          | Stop |                        |
| 🔲 N/A + N/A     |                                                           |             | Stop | Battery     No battery |
| □ N/A + N/A     | 0%                                                        | 0 S Start   | Stop | C Auto detect          |
| □ N/A + N/A     | 0%                                                        | 0 S Start   | Stop | - AutoPulling          |
| □ N/A + N/A     | 0%                                                        | 0 S Start   | Stop |                        |
| 0 □ N/A + N/A   | 0%                                                        | 0 S Start   | Stop | EnableAutoPoling       |
| 1 🔲 N/A + N/A   | 0%                                                        | 0 S Start   | Stop |                        |
| 2 🔲 N/A + N/A   | 0%                                                        | 0.S Start   | Stop | <b>A A A</b>           |
| 3 🔲 N/A + N/A   | 0%                                                        | 0 S Start   | Stop | Start all              |
| 4 🖂 N/A + N/A   | 0%                                                        | 0.S Start   | Stop |                        |
| 5 🕅 N/A + N/A   | 0%                                                        | 0 S Start   | Stop | Stop all               |
| 6 🕅 N/A + N/A   | 0%                                                        | 0 S Start   | Stop |                        |
|                 | -                                                         |             |      | Scan                   |

| e Option Debug Loggi                                                                                                    |                                | iun-poir domiloa                             | d tool (After-Sale Service Cer                                                                                                    | niter)                                            |
|----------------------------------------------------------------------------------------------------|--------------------------------|----------------------------------------------|----------------------------------------------------------------------------------------------------|---------------------------------------------------|
|                                                                                                    | ng Identity Help               |                                              |                                                                                                    |                                                   |
| DA file name D:\V1 Vipe                                                                                                    | ar E Procedura noua 12.01.2016 | ASP_MDT_exe_v3.1540.                         | 00.00(After-Sale_Service_Center)\output                                                                                                    | t\MTK_AllnOne_DA.bin                              |
|                                                                                                    |                                |                                              |                                                                                                    |                                                   |
| uthentication file                                                                                                    |                                |                                              |                                                                                                    |                                                   |
| Certification File                                                                                                    |                                |                                              |                                                                                                    |                                                   |
| Scatter Files                                                                                                    |                                |                                              |                                                                                                    |                                                   |
| Scatter File D:W1 Vipe                                                                                                    | r E Procedura noua 12.01.2016  | Update_5.0_Viper_E_15                        | i.09.2015\MT6582_Android_scatter.txt                                                                                                    |                                                   |
|                                                                                                    |                                |                                              |                                                                                                    |                                                   |
|                                                                                                    |                                |                                              |                                                                                                    | Time                                              |
| BootRom+PreLoad                                                                                                    | er COM Sel All                 |                                              |                                                                                                    | Firmware upgrade                                  |
| 1 🔽 N/A + COM 8 🛛 🤇                                                                                                    | Scan Success!                  | 100%                                         | 0.S Start Stop                                                                                                    | Baud rate 921600                                  |
| 2 🗆 N/A + N/A 🤇                                                                                                    |                                | 0%                                           | 0 S Start Stop                                                                                                    |                                                   |
| 3 🖂 N/A + N/A 🛛 🤇                                                                                                    |                                | 0%                                           | 0 S Start Stop                                                                                                    | DA download all                                   |
| 4 🗆 N/A + N/A 🧲                                                                                                    |                                | 0%                                           | 0 S Start Stop                                                                                                    | C Full speed (* High speed                        |
| 5 🖂 N/A + N/A 🧧                                                                                                    |                                | 0%                                           | 0 S Start Stop                                                                                                    |                                                   |
| 6 🗆 N/A + N/A                                                                                                    |                                | 0%                                           | 0 S Start Stop                                                                                                    | Battery     No battery                            |
|                                                                                                    |                                |                                              |                                                                                                    | C Auto detect                                     |
| 7 🗆 N/A+N/A                                                                                                    |                                | 0%                                           | 0 S Start Stop                                                                                                    |                                                   |
| 7 🗆 N/A + N/A<br>8 🗔 N/A + N/A                                                                                                    |                                | 0%                                           | 0 S Start Stop                                                                                                    | - Auto Dullar                                     |
| 7 [T N/A + N/A<br>8 [T N/A + N/A<br>9 [T N/A + N/A                                                                                              |                                | 0%<br>0%<br>0%                               | 0.5 Start Stop<br>0.5 Start Stop<br>0.5 Start Stop                                                                                                    | AutoPuling                                        |
| 7 [ N/A + N/A<br>8 [ N/A + N/A<br>9 [ N/A + N/A<br>10 [ N/A + N/A                                                                               |                                | 0%<br>0%<br>0%                               | O S     Start     Stop       O S     Start     Stop       O S     Start     Stop       O S     Start     Stop       O S     Start     Stop                                                                                                    | AutoPuling                                        |
| 7 [ N/A + N/A<br>8 [ N/A + N/A<br>9 [ N/A + N/A<br>10 [ N/A + N/A<br>11 [ N/A + N/A                                                             |                                | 0%<br>0%<br>0%<br>0%                         | D S     Start     Stop       D S     Start     Stop       D S     Start     Stop       D S     Start     Stop       D S     Start     Stop       D S     Start     Stop       D S     Start     Stop                                                                                                    | AutoPuling                                        |
| 7   N/A + N/A<br>8   N/A + N/A<br>9   N/A + N/A<br>10   N/A + N/A<br>11   N/A + N/A<br>12   N/A + N/A                                           |                                | 0%<br>0%<br>0%<br>0%<br>0%                   | O S     Start     Stop       O S     Start     Stop       O S     Start     Stop       O S     Start     Stop       O S     Start     Stop       O S     Start     Stop       O S     Start     Stop       O S     Start     Stop       O S     Start     Stop                                                                                                    | AutoPuling                                        |
| 7 T N/A + N/A<br>8 T N/A + N/A<br>9 T N/A + N/A<br>10 T N/A + N/A<br>11 T N/A + N/A<br>12 T N/A + N/A<br>13 T N/A + N/A                         |                                | 0%<br>0%<br>0%<br>0%<br>0%<br>0%<br>0%       | O S     Start     Stop       O S     Start     Stop       O S     Start     Stop       O S     Start     Stop       O S     Start     Stop       O S     Start     Stop       O S     Start     Stop       O S     Start     Stop       O S     Start     Stop       O S     Start     Stop       O S     Start     Stop                                                                                        | AutoPuling                                        |
| 7   N/A + N/A<br>8   N/A + N/A<br>9   N/A + N/A<br>10   N/A + N/A<br>11   N/A + N/A<br>12   N/A + N/A<br>13   N/A + N/A<br>14   N/A + N/A       |                                | 0%<br>0%<br>0%<br>0%<br>0%<br>0%<br>0%       | O S     Start     Stop       O S     Start     Stop       O S     Start     Stop       O S     Start     Stop       O S     Start     Stop       O S     Start     Stop       O S     Start     Stop       O S     Start     Stop       O S     Start     Stop       O S     Start     Stop       O S     Start     Stop       O S     Start     Stop       O S     Start     Stop                              | AutoPuling  EnableAutoPoling  Start all           |
| 7 T N/A + N/A<br>8 T N/A + N/A<br>9 T N/A + N/A<br>10 N/A + N/A<br>11 N/A + N/A<br>12 N/A + N/A<br>13 N/A + N/A<br>14 N/A + N/A<br>15 N/A + N/A |                                | 0%<br>0%<br>0%<br>0%<br>0%<br>0%<br>0%<br>0% | O S     Start     Stop       O S     Start     Stop       O S     Start     Stop       O S     Start     Stop       O S     Start     Stop       O S     Start     Stop       O S     Start     Stop       O S     Start     Stop       O S     Start     Stop       O S     Start     Stop       O S     Start     Stop       O S     Start     Stop       O S     Start     Stop       O S     Start     Stop | AutoPuling  EnableAutoPoling  Start all  Stop all |

ATTENTION! In case that the USB port hasn't been detected make sure you have followed the steps from Step 3.

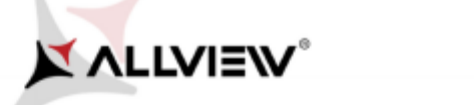

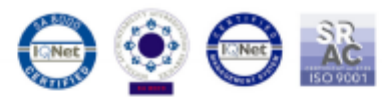

8. After scanning the port, unplug the mobile, click *Start all* and reconnect the phone, while turned off, to the same USB port.(see image below)

| 🗤 SmartP                                    | hone Multi-port download to           | ol (After-Sale Service Cen          | ter) – 🗆 🗙                                         |
|---------------------------------------------|---------------------------------------|-------------------------------------|----------------------------------------------------|
| File Option Debug Logging Identity Help     | 0                                     |                                     |                                                    |
| DA file name D'W1 Viper E Procedura pous 1  | 2.01.2016\SP_MDT_eve_v3.1540.00.00    | (After-Sale Service Center/Voutout) | MTK AlloOne DA bin                                 |
|                                             | arenteenen _men_em_nannenee           | Euror and and une feer well souther | en regennen er er er er er er er er er er er er er |
| Authentication file                         |                                       |                                     |                                                    |
| Certification File                          |                                       |                                     |                                                    |
| Scatter Files                               |                                       |                                     |                                                    |
| Scatter File D:W1 Viper E Procedura noua 12 | 2.01.2016\Update_5.0_Viper_E_15.09.20 | 015\MT6582_Android_scatter.txt      |                                                    |
|                                             |                                       |                                     |                                                    |
|                                             |                                       |                                     | Type Firmware ungrade                              |
| BootRom+PreLoader COM Sel All               |                                       |                                     |                                                    |
| 1 🔽 N/A + COM 8                             | 0%                                    | 0 S Start Stop                      | Baudirate 921600                                   |
| 2 🗆 N/A + N/A                               | 0%                                    | 0 S Start Stop                      | - DA deveload all                                  |
| 3 T N/A + N/A                               | 0%                                    | 0 S Start Stop                      | DA download all                                    |
| 4 🗆 N/A + N/A                               | 0%                                    | 0.5 Start Stop                      | C Full speed                                       |
|                                             | 0%                                    | US Start Stop                       | G Rattery C No battery                             |
| 6   N/A + N/A                               | 0%                                    | US Start Stop                       | C Auto detect                                      |
|                                             | 0%                                    | 0.5 Start Stop                      | T Adio delect                                      |
|                                             | 0%                                    | 0.5 Start Stop                      | AutoPuling                                         |
|                                             | 0%                                    | 0.5 Start Stop                      | EnableAutoPolling                                  |
| 11 T N/A + N/A                              | 0%                                    | 0.S Start Stop                      |                                                    |
| 12 T N/A + N/A                              | 0%                                    | 0.5 Start Stop                      |                                                    |
| 13 🗖 N/A + N/A                              | 0%                                    | 0 S Start Stop                      | Start all                                          |
| 14 🗆 N/A + N/A                              | 0%                                    | 0 S Start Stop                      |                                                    |
| 15 🗖 N/A + N/A                              | 0%                                    | 0 S Start Stop                      | Stop all                                           |
| 16 🖵 N/A + N/A                              | 0%                                    | 0.S Start Stop                      |                                                    |
|                                             |                                       |                                     | Scan                                               |
|                                             |                                       |                                     |                                                    |
|                                             |                                       |                                     |                                                    |
|                                             |                                       |                                     |                                                    |
|                                             |                                       |                                     |                                                    |
|                                             |                                       |                                     |                                                    |
|                                             |                                       |                                     |                                                    |
|                                             |                                       |                                     |                                                    |

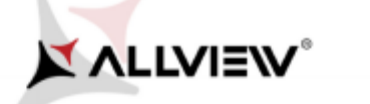

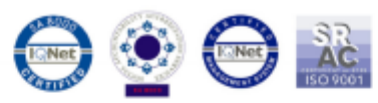

9. The tool will automatically detect the USB port on which the phone was connected (to desktop or laptop) and the softing will automatically start, as in the image shown below:

| Smarter                                                   | hone Multi-port download         | tool (After-S     | ale Service Cer     | nter) – 🗆 🔼                           |
|-----------------------------------------------------------|----------------------------------|-------------------|---------------------|---------------------------------------|
| le Option Debug Logging Identity Help                     |                                  |                   |                     |                                       |
| DA file name D:\V1 Viper E Procedura noua 12              | :01.2016\SP_MDT_exe_v3.1540.00   | .00(AfterSale_Set | vice_Center)\output | t\MTK_AllnOne_DA.bin                  |
| uthentication file                                        |                                  |                   |                     |                                       |
| Certification File                                        |                                  |                   |                     |                                       |
| Scatter Files Scatter File D:W1 Viper E Procedura noua 12 | .01.2016\Update_5.0_Viper_E_15.0 | 3.2015\MT6582_4   | android_scatter.txt |                                       |
| BootRom+PreLoader COM Sel All                             |                                  |                   |                     | Type Firmware upgrade                 |
| 1 🔽 N/A + COM 8 🔴 DL                                      | 6%                               | 24 S St           | art Stop            | Baudrate 921600                       |
| 2 🗆 N/A + N/A                                             | 0%                               | 0S St             | art Stop            | · · · · · · · · · · · · · · · · · · · |
| 3 🗆 N/A + N/A                                             | 0%                               | 0 S Sta           | art Stop            | DA download all                       |
| 🗆 N/A + N/A                                               | 0%                               | 0 S St            | art Stop            | C Full speed @ High speed             |
| 5 🗖 N/A + N/A 🍈                                           | 0%                               | 0 S Sta           | art Stop            |                                       |
| 6 🗖 N/A + N/A 🔴                                           | 0%                               | 0 S St            | art Stop            | C No battery                          |
| 7 🗔 N/A + N/A 🌔                                           | 0%                               | 0 S Sta           | art Stop            | C Auto detect                         |
| 3 🗖 N/A + N/A 🔴                                           | 0%                               | 0 S _ St          | art Stop            |                                       |
| 9 🗖 N/A + N/A 🔴                                           | 0%                               | 0 S St            | art Stop            | AutoPuling                            |
| 10 🗖 N/A + N/A 🔴                                          | 0%                               | 0 S Sta           | art Stop            | EnableAutoPolling                     |
| 1 🗖 N/A + N/A 🔴                                           | 0%                               | 0 S _ St          | art Stop            |                                       |
| 12 🗖 N/A + N/A 🔴                                          | 0%                               | 0 S Sta           | art Stop            |                                       |
| 13 🗖 N/A + N/A 🔴                                          | 0%                               | 0 S Sta           | art Stop            | Start all                             |
| 14 🗖 N/A + N/A 🔴                                          | 0%                               | 0 S Sta           | art Stop            |                                       |
| 15 🗂 N/A + N/A 🔴                                          | 0%                               | 0 S _ St          | art Stop            | Stop all                              |
| 16 🖵 N/A + N/A 🔴                                          | 0%                               | 0 S St            | art Stop            | Scan                                  |
| rmat EMMC flash: begin_addr(0x0000000025A/                | 0000), length(0x00000001CEDE000  | 0). Auto Polling  | number:0            |                                       |

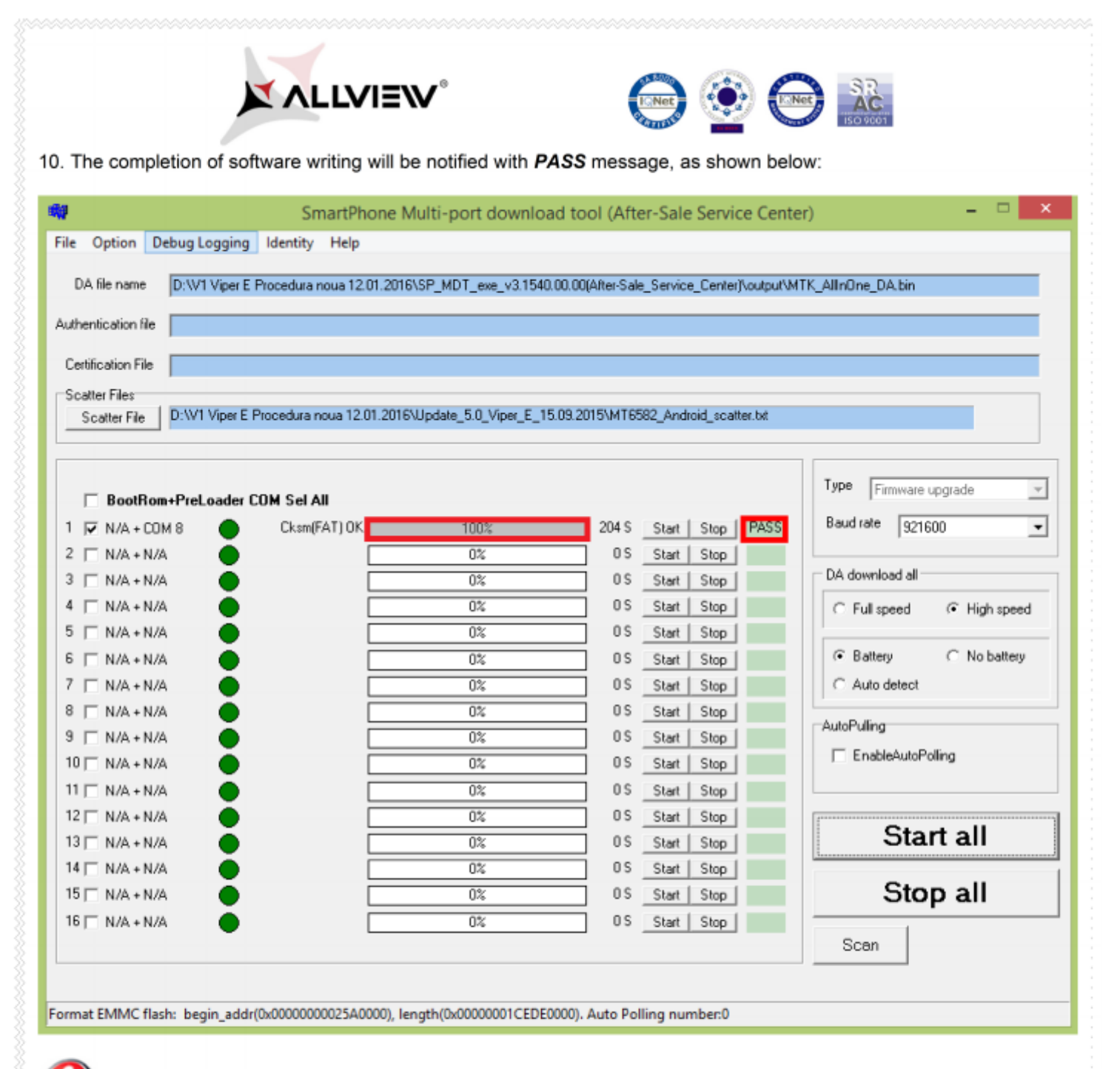

**ATTENTION!** Do not interrupt the writing software operation under any circumstances. This operation is made on your own risk, by following precisely all the steps from above.

ATTENTION! The first sequence of boot-ing, after re-writing the software, can take up to 10 minutes.